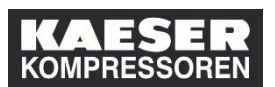

| Spiegazione                                                                                                    | Screenshot                                                                                                    |
|----------------------------------------------------------------------------------------------------|----------------------------------------------------------------------------------------------------|
| (1) Nel riquadro<br>"Collegamenti" cliccare su<br><b>Opzioni e impostazioni</b> .                                       | Il mio piano di formazione       Image: Construction of the construction of the constr |
| (2) Fare clic su<br><b>Aggiungi</b> .                                                                                   | Indietro     Opzioni e impostazioni     Le impostazioni determinano i formati e gli standard utilizzati per visualizzare le informazioni nell'applicazione.     Delegati     AggiungL     Rmus 2                                                                                                    |
| (3) Inserire nella barra di<br>ricerca il nome del<br>dipendente incaricato<br>della supplenza, quindi<br>selezionarlo. | Aggiungi delegato                                                                                                    |
| (4) Seleziona ora<br><b>Autorizzazioni<br/>selezionate</b> .                                                            | Aggiungi delegato<br>Delegato inattivo<br>Autorizzazioni predefinite<br>Autorizzazioni selezionate<br>4                                                                                                    |

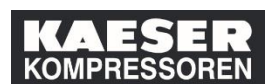

| Spiegazione                                                                                                    | Screenshot                                                                                                    |                                                                                                    |
|----------------------------------------------------------------------------------------------------|----------------------------------------------------------------------------------------------------|----------------------------------------------------------------------------------------------------|
|                                                                                                    | Aggiungi delegato                                                                                                    | 8                                                                                                    |
| Tra le autorizzazioni<br>offerte, selezionare quelle<br>che il sostituto dovrebbe<br>possedere.                                                                        | Cambia utente Autorizzazione a  Cambia utente Grafico sull'organizzazione e ambiente lavorativo del dipendente Piani di formazione per collaboratori diretti                                                                                                    | <ul> <li>Delegato inattivo</li> <li>Autorizzazioni predefinite</li> <li>Autorizzazioni selezionate</li> </ul> |
| (5) Fare clic su <b>Salva</b> .                                                                                                    | <ul> <li>Esecuzioni di record</li> <li>Approvazioni         <ul> <li>Impostazioni utente</li> <li>Esecuzioni di Formazione</li> <li>Formazione assegnata e di catalogo</li> <li>Registra eventi formativi</li> </ul> </li> </ul>                                                                                                    | Report Elementi didattici Questionari                                                                         |
|                                                                                                    |                                                                                                    |                                                                                                    |
| Mediante l'opzione<br><b>Aggiungi</b> si possono<br>nominare altri supplenti. È<br>possibile anche cancellare<br>supplenti dalla lista,<br>scegliendo <b>Rimuovi</b> . |                                                                                                    |                                                                                                    |
| Non appena si nomina un<br>dipendente come<br>sostituto, l'incarico gli<br>viene visualizzato nel<br>proprio LMS nel riquadro<br>"Link" come segue:                    | Indeto Opzioni e impostazioni Le impostazioni determinano i formati e gli standard utilizzati per visualizzare le Delegati [2 autorizzazioni] [2 autorizzazioni] Induina notifica quando un elemento viene aggiunto al Plano di formazione Invia notifica quando un elemento viene modificato nel Plano di formazione Invia notifica quando un elemento viene modificato nel Plano di formazione Invia notifica quando un elemento viene modificato nel Plano di formazione Celeziona impostazioni internazionali e fuso oranio * Campi odegatori * 10 impostazioni Internazionali attive: * 10 impostazioni * 10 impostazioni * 10 impostazioni | e informazioni nell'applicazione.                                                                             |
| Collegamenti<br>1 Delegante<br>esegue operazi<br>Approvazioni<br>Consigni giornasiani                                                                                  |                                                                                                    |                                                                                                    |

Come nominare un supplente? © KAESER KOMPRESSOREN SE, 2019

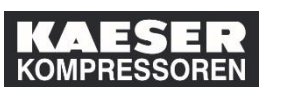

| Spiegazione                                                                                                   | Screenshot |
|----------------------------------------------------------------------------------------------------|------------|
| Cliccando sul campo<br>grigio, il dipendente<br>seleziona per chi vuole<br>svolgere il ruolo di<br>supplente. |            |